KEREVAL 4 rue Hélène Boucher Z.A Bellevue 35 235 THORIGNE FOUILLARD - FRANCE Tél. : +33 (0) 223 203 664 RCS : B 442 789 210 APE : 722 C

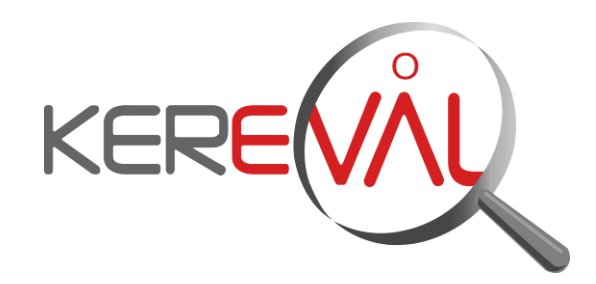

## **KEREVAL HEALTHLAB - Project IHE EUROPE**

## **User Guide**

Gazelle Master Model – V4.x

Version : 1.02 Date: 04/09/2014 Author: Thomas DOLOUE Function: Quality Assistant Reference: KER3-MAN-HEALTHLAB-GAZELLE\_MASTER\_MODEL\_USER-1.02

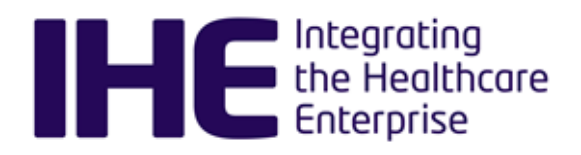

Status: approved

## KEREVAL Approval

| Name         | Function    | Date       | Visa |
|--------------|-------------|------------|------|
| Eric POISEAU | Lab Manager | 04/09/2014 | ОК   |

## Diffusion

| Internal | Recipient | Date       | Exemplary          |
|----------|-----------|------------|--------------------|
| KEREVAL  | HealthLab | 04/09/2014 | Electronic version |

| External  | Recipient | Date       | Exemplary          |
|-----------|-----------|------------|--------------------|
| GMM users |           | 04/09/2014 | Electronic version |

## Document history

| Version | Date       | Author        | Modifications |
|---------|------------|---------------|---------------|
| V0.01   | 02/09/2014 | Thomas DOLOUE | Creation      |
| V1.01   | 04/09/2014 | Thomas DOLOUE | For review    |
| V1.02   | 04/09/2014 | Eric POISEAU  | Approve       |
|         |            |               |               |
|         |            |               |               |

## Table of content

| 1 IN       | ITRODUCTION4                                                                  |
|------------|-------------------------------------------------------------------------------|
| 1.1        | Gazelle Master Model4                                                         |
| 1.2        | Edition of the Technical Framework Concepts / Test definitions / Meta Tests / |
| Dep        | endencies. (available)                                                        |
| 1.3        | Sharing of Technical Framework (available)                                    |
| 1.4        | Sharing of samples (available)                                                |
| л.5<br>2 т | E _ OVEDVIEW                                                                  |
| 2 1        |                                                                               |
| 2.1        | Project overview                                                              |
| 2.2        | 1 Description                                                                 |
| 2.2        | .2 Navigation                                                                 |
| 3 T        | F - INTEGRATION PROFILE DIAGRAM8                                              |
| 3.1        | Project overview8                                                             |
| 3.2        | Technical Framework Web user interface8                                       |
| 3.2        | .1 Description                                                                |
| 4 E        | DITING PROFILE INFORMATION9                                                   |
| 4.1        | Introduction9                                                                 |
| 4.2        | Add new actors9                                                               |
| 4.3        | Add new transaction11                                                         |
| 4.4        | Link Transactions to Actors14                                                 |
| 5 T        | EST DEFINITION                                                                |
| 5.1        | 1. Test Summary20                                                             |
| 5.2        | Test Description                                                              |
| 5.3        | Test Roles                                                                    |
| 5.4        | 1est Steps                                                                    |
| 6 N        | IETA TESTS                                                                    |
| 7 C        | ONFIGURATION OF MASTER MODEL SLAVES                                           |
| 7.1        | Pre-requisite                                                                 |
| 7.2        | Initialisation of slony on the master system                                  |
| 7.3        | Initialization of slony on the slaves                                         |
| 1.4        | Launching the synchronization or restarting the synchronization               |

## 1 Introduction

The gazelle master model manages the sharing of the model information to be used by the different Gazelle instances. Gazelle database consist of more than 190 tables. Gazelle instances are running as slaves of the master model and can request updates from the master.

1.1 Gazelle Master Model

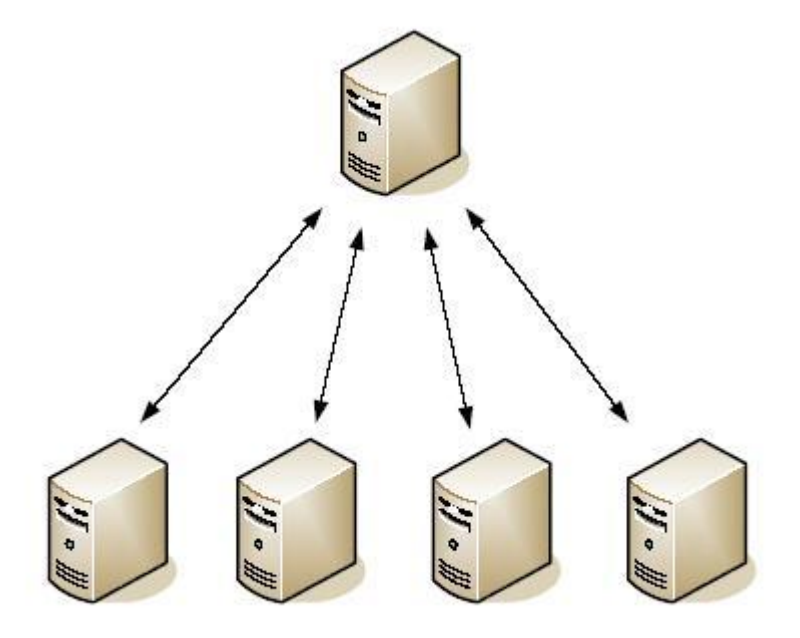

Instances of Gazelle

1.2 Edition of the Technical Framework Concepts / Test definitions / Meta Tests / Dependencies. (available)

Module that allows the user to create/read/update/delete/deprecate concepts in the master data model.

**1.3 Sharing of Technical Framework (available)** 

Each gazelle instance can get the update of the Technical Framework concepts from the master models.

**1.4** Sharing of Test definitions (available)

As for IHE Technical Framework concepts, sharing of test definitions is possible through the Gazelle Master Model.

**1.5** Sharing of samples (available)

Samples are used by the connect-a-thon participants to share images and documents between the creator and reader without using transactions. Files are stored into Gazelle and can be downloaded by other users. Numerous types of samples are defined, the ones are stored in Gazelle Master Model.

| 3-Confidential (staff & partners) | Approved document | Page 4 / 37 |
|-----------------------------------|-------------------|-------------|
|-----------------------------------|-------------------|-------------|

**Sharing of Links to technical referencies (available)** Link (URL) to reference documents can be associated to Domain, Profile, Transactions and tupple Actor/Profile/Option. Those links are share through GMM with the clients.

## 2 TF – Overview

#### 2.1 **Project overview**

The Technical Framework (TF) overview is a tool that displays a graphical interface for the navigation among the TF concepts, indicating the description of those concepts and the access to their informations page.

2.2 Web user interface

## 2.2.1 Description

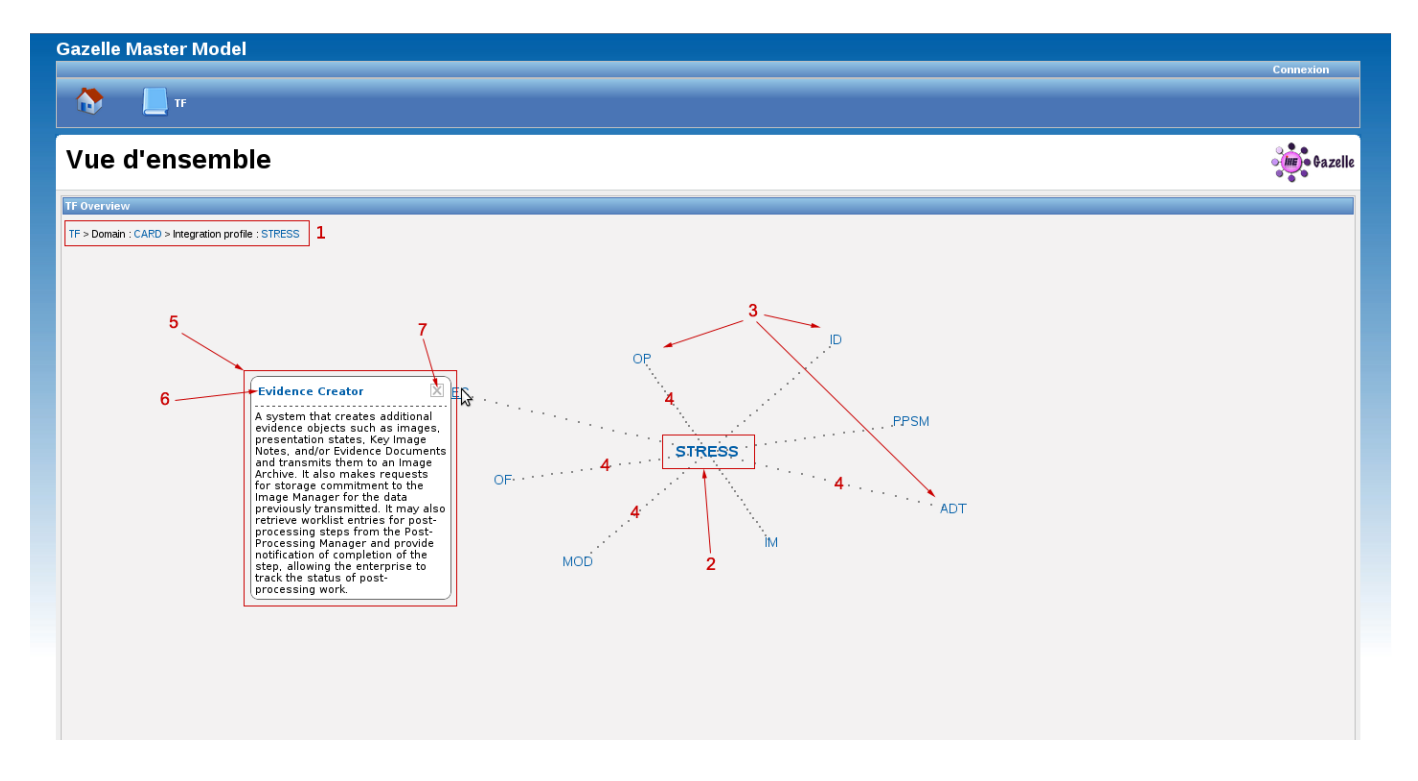

- 1. Breadcrumb : indicates the path in the navigation among TF concepts
- 2. Root : the keyword of the concept selected
- 3. Children : results concerning the root
- 4. Edge : link between the root and its children
- 5. Description : information about the child whose the mouse is over it
- 6. Link to access to the information page of the concept in the description
- 7. To close the description

## 2.2.2 Navigation

The first graphical representation displays all domains of the Technical Framework. Then, the navigation must be done in the following order :

- all integration profiles for given domain
- all actors for given integration profile
- all transactions and all integration profile options for given actor and integration profile
- all initiatiors and responders for given transaction

A click on the keyword of a children allows to generate the graphic. A click on the root allows to go back in the navigation and it allows to generate the previous graphic.

## 3 TF - Integration profile diagram

#### 3.1 **Project overview**

On the information page of an integration profile, the integration profile diagram is a graphical representation that displays the transactions between the actors for this integration profile.

#### 3.2 Technical Framework Web user interface

## 3.2.1 Description

| zelle                       | e Master        | Model                                                                                                    |                                                                                                    |                     |
|-----------------------------|-----------------|----------------------------------------------------------------------------------------------------|----------------------------------------------------------------------------------------------------|---------------------|
| •                           | TF              |                                                                                                    |                                                                                                    | Connexion           |
| ite                         | gratio          | n Profile                                                                                                    | : Eye Care Charge Posting                                                                                                    | <b>Jine</b> ) e Gaz |
| rmatic                      | ons sur le Prot | il d'Intégration                                                                                                    | 2                                                                                                    |                     |
| ld<br>Mot-c<br>Nom<br>Desci | ié<br>ription   | 68<br>EYE-CHG<br>Eye Care Char<br>The Charge Pop<br>Chinic or erace for<br>Scheduler/Orde<br>technical frame<br>section will corr<br>transactions. Th<br>Management DR<br>Final Text | ge Posting<br>sting Integration Profile describes mechanisms to transfer charge information to the<br>se Charge Processing System. This section corresponds to Transaction RAD-35 of<br>HF ramework. Transaction RAD-35 is used by the Oppartment System<br>Filer and Charge Processor actors. This section also refers to RAD-36 of the HE<br>work that is used by the ADT Patient Registration and Charge Processor Actors. This<br>eleate the activities every care clinic with these HE defined<br>are standards used are Health Level Seven, Version 2.3.1: Chapter 6 - Financial<br>COM 2004 PS 3.4 Modality Performed Procedure Step SOP Class.<br>2014 2024 PS 3.4 Modality Performed Procedure Step SOP Class. |                     |
| Actors                      | Couples Ad      | teur/Transaction pour                                                                                                    | ce Profi d'Intégration Actors/Options                                                                                                    |                     |
| ld ¢                        | Mot-clé ≑       | Nom ¢                                                                                                    | Description                                                                                                    | Action              |
| 12                          | ADT             | AD I Patient<br>Registration                                                                                                    | A system responsible for adding and/or updating patient demographic and encounter information. In particular, it registers a new patient with the Order Placer and Department System.                                                                                                    | Q                   |
| 2                           | CHARGE_PRO      | Charge Processor                                                                                                    | Receives the posted charges and serves component of the financial system. Further definition of this actor is beyond current IHE scope.                                                                                                    | Q                   |
| 110                         |                 | Legacy Acquisition                                                                                                    | Larsey Aprilia Hattin Imater                                                                                                    | 0                   |

- 1. diagram of actor/transaction pairs in the selected integration profile
- 2. zoom out
- 3. zoom in
- 4. save the diagram on the user computer

## 4 Editing Profile Information

#### 4.1 Introduction

Gazelle Master Model (GMM) allows administrators to add new Integration Profile information into Gazelle. This enables vendors to register testing these profiles at a Connectathon. Gazelle must be configured to know about the actors, transactions, and options defined within an Integration Profile. It must know which Domain the Integration Profile belongs to.

#### 4.2 Add new actors

Gazelle is populated with **Actors** from Integration Profiles across all IHE domains. Prior to adding a new Actor, search the list of existing Actors to see if it already exists (eg. an Acquisition Modality or a Content Creator actor is used by many IHE Integration Profiles).

1. From the main menu, select **TF** -> Actor Management

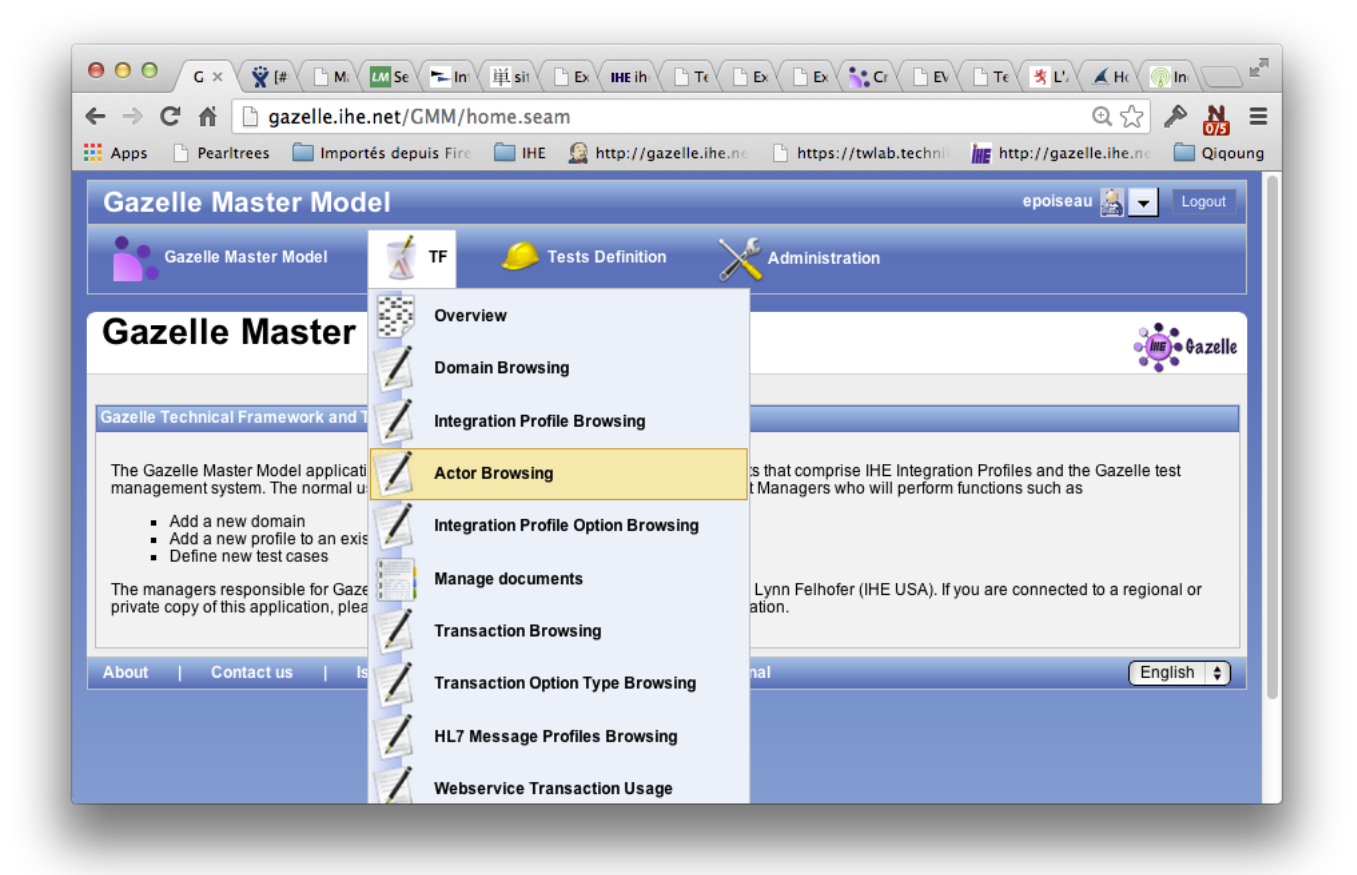

- 2. Search for existing Actors. There are several methods you can use:
  - a. You can restrict the search to a specific domain by selecting a value in the **Select a Domain** list box
  - b. Search by Keyword by typing into the data entry box at the top of the **Keyword** or **Name** column. (The search starts as you begin typing; there is no need to press **Enter** to start the search.)

c. You can sort the **Keyword** or **Name** columns by clicking on the up and down triangles in the column heading.

| $\rightarrow$                     | C 🖬 🗋 gazelle             | .ihe.net/GMM/tf                                           | /actor/listActors.seam?cid=4253                                                                                                    | 🔍 🛣 🎤 🚵                        |
|-----------------------------------|---------------------------|-----------------------------------------------------------|----------------------------------------------------------------------------------------------------|--------------------------------|
| Apps                              | 🗋 Pearltrees  📄 In        | nportés depuis Fire                                       | 🚞 IHE – 🧕 http://gazelle.ihe.ne – 🖺 https://twlab.technii – 📠 http://gazelle.ihe.ne – 🛅 Qiqoung                                                                                                    |                                |
| baz                               | elle Master M             | odel                                                      |                                                                                                    | epoiseau 🧸 👻 Logout            |
| ••                                | Gazelle Master Model      | TF                                                        | 🧀 Tests Definition 🥂 Administration                                                                                                    |                                |
| ۱ct                               | or Manage                 | ment                                                      |                                                                                                    | azell                          |
|                                   |                           |                                                           |                                                                                                    |                                |
| Select                            | t a Domain                | T-Infrastructure                                          | •                                                                                                    |                                |
| Select                            | t a Domain                | T-Infrastructure                                          | •                                                                                                    | Add an actor                   |
| Select<br>Id ÷                    | t a Domain                | T-Infrastructure<br>Name A                                | Description #AIPO without Doc                                                                                                    | Add an actor<br>Section Action |
| Select<br>Id ÷<br>12              | t a Domain                | ADT Patient<br>Registration                               | Description     # AIPO without Doc     is responsible for adding and/or updating patient demographic and encounter     information. In particular, it registers a new patient with the Order Placer and Department     System.     2                                                                                                    | Add an actor<br>Section Action |
| Select<br>Id <b>\$</b><br>12<br>1 | t a Domain T              | ADT Patient<br>Registration<br>Audit Record<br>Repository | Image: Description         # AIPO without Doc           is responsible for adding and/or updating patient demographic and encounter information. In particular, it registers a new patient with the Order Placer and Department System.         2           A system unit that receives and collects audit records from multiple systems.         0                                        | Add an actor<br>Section Action |
| Select<br>Id +<br>12<br>1<br>1233 | ADT<br>ARR<br>AUTH_CLIENT | Authorization<br>Client                                   | Description #AIPO without Doc     is responsible for adding and/or updating patient demographic and encounter     information. In particular, it registers a new patient with the Order Placer and Department     System.     A system unit that receives and collects audit records from multiple systems.     A client that presents authorization tokens as part of transactions.     2 | Add an actor<br>Section Action |

- 3. To add a new actor, select the **Add an actor** button at the top right of the page.
- 4. On the Actor : New screen, enter:
  - a. **Keyword** This is a short form of the Actor name; it can be an abbreviation or acronym. Use all upper case letters and underscores. No spaces. (Although gazelle allows you to edit this keyword, once you complete all of your data entry, you should not change this keyword later. The dependency configuration relies on this value to remain the same.)
  - b. Name This is the full name of the actor from the Technical Framework.
  - c. **Description** You can copy the definition for the actor from the Technical Framework. May be left blank.

|                           | Importes depuis Fire        | IHE Mttp://gaze            | lle.ine.ne 📋 https://twlab.  | technin ME http://gazelle.ihe.ne  | Qiqoung         |
|---------------------------|-----------------------------|----------------------------|------------------------------|-----------------------------------|-----------------|
| Gazelle Maste             | r Model                     |                            |                              |                                   | epoiseau 🤮 👻 Lo |
| Gazelle Master I          | Nodel  👹 TF                 | 🧀 Tests Definition         | Administration               |                                   |                 |
| Actor : Nev               | v                           |                            |                              |                                   | Jing Ga         |
| nter Actor Details        |                             |                            |                              |                                   |                 |
| Plages use this form in a | rder to add now Actor info  | mation                     |                              |                                   |                 |
| riease use this form in o | inder to add new Actor Into | mauon.                     |                              |                                   |                 |
| Keyword                   |                             |                            |                              |                                   |                 |
| Name                      |                             |                            |                              |                                   |                 |
|                           |                             |                            |                              |                                   |                 |
|                           |                             |                            |                              |                                   |                 |
| Description               |                             |                            |                              |                                   |                 |
|                           |                             |                            |                              |                                   |                 |
|                           |                             |                            |                              |                                   |                 |
| Cancel Save               |                             |                            |                              |                                   |                 |
| List of all relevant Pro  | files List of relevant F    | rofiles/Options List of re | levant Profiles/Transactions | Transaction Links for selectedAct | or Transactions |
| None found.               |                             |                            |                              |                                   |                 |
| Edit the list (Add or Re  | emove entries)              |                            |                              |                                   |                 |
|                           |                             |                            |                              |                                   |                 |
|                           |                             |                            |                              |                                   | ( Eastisk       |

- 5. Select the **Save** button to finish.
  - 4.3 Add new transaction

Transactions, like actors, can be viewed in a list fashion accessed from the TF drop down menu.

1. From the main menu, select TF à Transaction Browsing

| Gazelle Master Mod                        | lel    |                                     |                     | epoise                              | au 🧟 🚽 Logou  |
|-------------------------------------------|--------|-------------------------------------|---------------------|-------------------------------------|---------------|
| Gazelle Master Model                      |        | TF 🥖 Tests Definition               |                     |                                     |               |
| Actor · New                               | S.     | Overview                            |                     |                                     |               |
|                                           | 1      | Domain Browsing                     |                     |                                     | <b>Gaze</b> l |
| Enter Actor Details                       | 1      | Integration Profile Browsing        |                     |                                     |               |
| Please use this form in order to add      | Ż      | Actor Browsing                      |                     |                                     |               |
| Keyword                                   | 1      | Integration Profile Option Browsing |                     |                                     |               |
| Name                                      |        | Manage documents                    |                     |                                     |               |
|                                           | 1      | Transaction Browsing                |                     |                                     |               |
| Description                               | 1      | Transaction Option Type Browsing    |                     |                                     |               |
|                                           | 1      | HL7 Message Profiles Browsing       |                     |                                     |               |
| Cancel Save                               | 1      | Webservice Transaction Usage        |                     |                                     |               |
| List of all relevant Profiles None found. | Ser Si | Gazelle Configuration using TF      | ofiles/Transactions | Transaction Links for selectedActor | Transactions  |
| Edit the list (Add or Remove entrie       | 1      | Edit TF rules                       |                     |                                     |               |

- 2. Search for existing **Transactions**.
  - a. Search by entering a **Keyword**. This is the abbreviation of the transaction, eg ITI-2, QRPH-1, RAD-8.
  - b. Sort the list by **Keyword** or **Name** and page through the list using the page numbers at the bottom of the screen.

| pps    | Pearltree:    | s 📄 Importés depuis Fire        | 🔚 IHE 🗕 http://gazelle.ihe.no 🕒 https://twlab.techni 📗 http:/                                                                                                    | //gazelle.ihe.ne | Qiqoung    | innolife        |                        |
|--------|---------------|---------------------------------|----------------------------------------------------------------------------------------------------|------------------|------------|-----------------|------------------------|
| iaze   | elle Mas      | ter Model                       |                                                                                                    |                  |            | et              | oolseau 🧸 🔽 Logou      |
|        | Gazelle Mast  | er Model 🛛 ី TF                 | 🧀 Tests Definition 🛛 🔀 Administration                                                                                                    |                  |            |                 |                        |
| ra     | nsacti        | on Managem                      | ent                                                                                                    |                  |            |                 | <b>din</b> Gaze        |
| oarel  | By            | Domains/Integratio              | a Brofiles 🔿 Actors                                                                                                    |                  |            |                 |                        |
| earcr  | п             |                                 | n Promies U Actors                                                                                                    |                  |            |                 |                        |
| ntegra | tion profile  | ARI                             | •                                                                                                    |                  |            |                 |                        |
| Rese   | t             |                                 |                                                                                                    |                  |            |                 |                        |
|        | Konword       | Nome                            |                                                                                                    |                  |            |                 | Add transaction        |
| ld 🔺   | Keyword 🔺     | Name 🔺                          | Description                                                                                                    | TF Reference     | Status +   | Specification + | Action                 |
| 15     | RAD-14        | Query Images                    | An Image Display queries the Image Archive for a list of entries<br>representing images by patient, study, series, or instance.                                                                               |                  | Final Text | TF 🗙            | Q, 🗾 🗙                 |
| 16     | RAD-15        | Query Presentation States       | An Image Display queries the Image Archive for a list of entries<br>representing image Grayscale Softcopy Presentation States (GSPS) by<br>patient, study, series, or instance.                               |                  | Final Text | TF 🗙            | Q, 📝 🗙                 |
| 24     | RAD-26        | Query Reports                   | A Report Reader provides a set of criteria to select the list of entries<br>representing reports by patient, study, series, or report known by the<br>Report Repository or External Report Repository Access. |                  | Final Text | TF 🗙            | Q, 🗾 🗙                 |
| 99     | RAD-16        | Retrieves Images                | An Image Display or an Imaging Document Consumer requests and<br>retrieves a particular image or set of images from the Image Archive or an<br>Imaging Document Source, respectively.                         |                  | Final Text | TF 🗙            | Q, 🗾 🗙                 |
| 100    | RAD-17        | Retrieve Presentation<br>States | An Image Display or an Imaging Document Consumer requests and<br>retrieves the Grayscale Softcopy Presentation State (GSPS) information for<br>a particular image or image set                                |                  | Final Text | TF 🗙            | Q, 🗾 🗙                 |
| 101    | RAD-27        | Retrieve Reports                | A Report Reader or an Imaging Document Consumer requests and<br>retrieves a diagnostic report from the Report Repository, External Report<br>Repository Access or an Imaging Document Source.                 |                  | Final Text | TF 🗙            | Q, 🗾 🗙                 |
|        |               |                                 |                                                                                                    |                  |            | R               | esults per page : 20 ¢ |
| vport  | as Excel file |                                 |                                                                                                    |                  |            |                 |                        |

- 3. To add a new transaction, select the **Add transaction** button at the top right of the page.
- 4. On the following page, enter:
  - a. **Keyword –** This is a shortened form of the Transaction containing the domain acronym followed by a dash, then a number (no spaces) **Example:** RAD-4
  - b. **Name –** This is the full name of the transaction from the Technical Framework.
  - c. **Description –** You can copy the definition for the transaction from the Technical Framework. May be left blank.
  - d. **TF Reference –** The reference to the particular volume and section from the Technical Framework. May be left blank.
  - e. **Status –** All new transactions entered into Gazelle will be entered as **Trial Implementations**. May also be **Final Text.**

| azelle Maste     | r Model       | <u></u> | × 6            | epoiseau 🤮 🔻 |
|------------------|---------------|---------|----------------|--------------|
| Gazelle Master M | iodei 🔬 IF    |         | Administration |              |
|                  |               |         |                |              |
| Keyword          |               |         |                |              |
| Name             |               |         |                |              |
|                  |               |         |                |              |
| Description      |               |         |                |              |
|                  |               |         |                |              |
| TF Reference     |               |         |                |              |
| Status           | Please Select | \$      |                |              |
| required fields  | 2047          |         |                |              |
| Section          |               |         |                |              |
| Document Section | None 📥        |         |                |              |

- 5. Click on the **Save** button to save your changes
  - 4.4 Link Transactions to Actors

**Transactions** occur between actors; one actor is the source and another is the destination. Gazelle is configured to know that a transaction is **From** an actor **To** another actor. can be viewed in a list fashion accessed from the **TF** drop down menu.

1. From the main menu, select TF -> Transaction Management

| 974                     | allo Mae                                                                                    | ter Model                                                                                                    |                                                                                                    |              |                                                                              | epole                                                                                                    | seau 🔍 🚽 💷                                                                                                    |
|-------------------------|---------------------------------------------------------------------------------------------|----------------------------------------------------------------------------------------------------|----------------------------------------------------------------------------------------------------|--------------|------------------------------------------------------------------------------|----------------------------------------------------------------------------------------------------|----------------------------------------------------------------------------------------------------|
|                         |                                                                                             |                                                                                                    |                                                                                                    | _            | _                                                                            |                                                                                                    |                                                                                                    |
| N.                      | Gazelle Maste                                                                               | er Model 🔣 TF                                                                                                    | Tests Definition                                                                                                    |              |                                                                              |                                                                                                    |                                                                                                    |
| ra                      | nsacti                                                                                      | on Managem                                                                                                    | ent                                                                                                    |              |                                                                              |                                                                                                    | <b>HIE</b> Ga:                                                                                                    |
|                         |                                                                                             |                                                                                                    |                                                                                                    |              |                                                                              |                                                                                                    |                                                                                                    |
| arch                    | ву                                                                                          | Domains/Integration                                                                                                    | n Profiles 🔘 Actors                                                                                                    |              |                                                                              |                                                                                                    |                                                                                                    |
| omai                    | n                                                                                           | (RAD 🗘                                                                                                    |                                                                                                    |              |                                                                              |                                                                                                    |                                                                                                    |
| egra                    | ition profile                                                                               | ARI                                                                                                    | •                                                                                                    |              |                                                                              |                                                                                                    |                                                                                                    |
| Rese                    | t                                                                                           |                                                                                                    |                                                                                                    |              |                                                                              |                                                                                                    | Add transaction                                                                                                    |
| d 🔺                     | Keyword 🔺                                                                                   | Name 🔺                                                                                                    | Description                                                                                                    | TF Reference | Status ÷                                                                     | Specification +                                                                                                    | Action                                                                                                    |
| 5                       | PAD 14                                                                                      | Query Images                                                                                                    | An Image Display queries the Image Archive for a list of entries                                                                                                    |              | Circul Taut                                                                  | TT                                                                                                    |                                                                                                    |
|                         | RAD-14                                                                                      | Query inages                                                                                                    | representing images by patient, study, series, or instance.                                                                                                    |              | Final Text                                                                   | " 👗                                                                                                    | S 🖉 👗                                                                                                    |
| 6                       | RAD-14                                                                                      | Query Presentation States                                                                                                    | representing images by patient, study, series, or instance.<br>An Image Display queries the Image Archive for a list of entries<br>representing image Grayscale Softcopy Presentation States (GSPS) by<br>patient, study, series, or instance.                                                                                                    |              | Final Text                                                                   | TF X                                                                                                    |                                                                                                    |
| 6                       | RAD-14<br>RAD-15<br>RAD-26                                                                  | Query Presentation States Query Reports                                                                                                    | representing images by patient, study, series, or instance.<br>An Image Display queries the Image Archive for a list of entries<br>representing image Grayscale Softcopy Presentation States (GSPS) by<br>patient, study, series, or instance.<br>A Report Reader provides a set of criteria to select the list of entries<br>representing reports by patient, study, series, or report known by the<br>Report Repository or External Report Repository Access.                                                                                                    |              | Final Text<br>Final Text                                                     | TF X                                                                                                    |                                                                                                    |
| 6<br>4<br>9             | RAD-14<br>RAD-15<br>RAD-26<br>RAD-16                                                        | Query Presentation States Query Reports Retrieves Images                                                                                               | representing images by patient, study, series, or instance.<br>An Image Display queries the Image Archive for a list of entries<br>representing image Grayscale Softcopy Presentation States (GSPS) by<br>patient, study, series, or instance.<br>A Report Reader provides a set of criteria to select the list of entries<br>representing reports by patient, study, series, or report known by the<br>Report Repository or External Report Repository Access.<br>An Image Display or an Imaging Document Consumer requests and<br>retrieves a particular image or set of images from the Image Archive or an<br>Imaging Document Source, respectively.                                                                                                    |              | Final Text<br>Final Text<br>Final Text                                       | ×         1           ×         1           ×         1           ×         1           ×         1           ×         1           ×         1           ×         1           ×         1           ×         1 |                                                                                                    |
| 6<br>4<br>9<br>00       | RAD-14<br>RAD-15<br>RAD-26<br>RAD-16<br>RAD-17                                              | Query Presentation States           Query Reports           Retrieves Images           Retrieve Presentation           States                          | representing images by patient, study, series, or instance.<br>An image Display queries the image Archive for a list of entries<br>representing image Grayscale Softcopy Presentation States (GSPS) by<br>patient, study, series, or instance.<br>A Report Reader provides a set of criteria to select the list of entries<br>representing reports by patient, study, series, or report known by the<br>Report Repository or External Report Repository Access.<br>An Image Display or an Imaging Document Consumer requests and<br>retrieves a particular image or set of images from the Image Archive or an<br>Imaging Document Source, respectively.<br>An Image Display or an Imaging Document Consumer requests and<br>retrieves the Grayscale Softcopy Presentation State (GSPS) Information for<br>a particular image or image set                                                                                                    |              | Final Text Final Text Final Text Final Text Final Text                       | TF X<br>TF X<br>TF X<br>TF X<br>TF X                                                                                                    |                                                                                                    |
| 6<br>4<br>9<br>00<br>01 | RAD-14           RAD-15           RAD-26           RAD-16           RAD-17           RAD-27 | Query Presentation States       Query Reports       Retrieves Images       Retrieve Presentation       States       Retrieve Reports                   | representing images by patient, study, series, or instance.<br>An image Display queries the image Archive for a list of entries<br>representing image Grayscale Softcopy Presentation States (GSPS) by<br>patient, study, series, or instance.<br>A Report Reader provides a set of criteria to select the list of entries<br>representing reports by patient, study, series, or report known by the<br>Report Repository or External Report Repository Access.<br>An Image Display or an Imaging Document Consumer requests and<br>retrieves the Grayscale Softcopy Presentation State (GSPS) information for<br>a particular image or set of images from the Image Archive or an<br>Imaging Document Source, respectively.<br>An Image Display or an Imaging Document Consumer requests and<br>retrieves the Grayscale Softcopy Presentation State (GSPS) information for<br>a particular image or image set<br>A Report Reader or an Imaging Document Consumer requests and<br>retrieves a diagnostic report from the Report Repository, External Report<br>Repository Access or an Imaging Document Source.   |              | Final Text Final Text Final Text Final Text Final Text Final Text Final Text | ************************************                                                                                                    |                                                                                                    |
| 6<br>4<br>9<br>00       | RAD-14<br>RAD-15<br>RAD-26<br>RAD-16<br>RAD-17<br>RAD-27                                    | Query mages       Query Presentation States       Query Reports       Retrieves Images       Retrieve Presentation       States       Retrieve Reports | representing images by patient, study, series, or instance.<br>An Image Display queries the Image Archive for a list of entries<br>representing image Grayscale Softcopy Presentation States (GSPS) by<br>patient, study, series, or instance.<br>A Report Reder provides a set of criteria to select the list of entries<br>report Repository or External Report Repository Access.<br>An Image Display or an Imaging Document Consumer requests and<br>retrieves a particular image or set of images from the Image Archive or an<br>Imaging Document Source, respectively.<br>An Image Display or an Imaging Document Consumer requests and<br>retrieves the Grayscale Softcopy Presentation State (GSPS) information for<br>a particular image or ange set<br>A Report Reader or an Imaging Document Consumer requests and<br>retrieves a diagnostic report from the Report Repository, External Report<br>Report Reader or an Imaging Document Consumer requests and<br>retrieves a diagnostic report from the Report Repository, External Report<br>Report Repository Access or an Imaging Document Source. |              | Final Text Final Text Final Text Final Text Final Text Final Text Final Text | IF     ★       TF     ★       TF     ★       TF     ★       TF     ★       TF     ★       TF     ★                                                                                                    | Q         ✓           Q         ✓           Q         ✓ |

- 2. Search for existing **Transactions**. Search by entering a **Keyword**. This is the abbreviation of the transaction, eg ITI-2, QRPH-1, RAD-8.
- 3. Click on the **Edit** icon in the **Action** column for the transaction you found.
- 4. On the Edit Transaction page, select the Transactions Links for Transaction tab, then click the Add Transaction Links button.

| os 🗋 Pearltrees          | importés depuis Fire in IHE 🔮 http://gazelle.ihe.ne                                                                | https://twlab.technil 📠 http://gazelle.ihe.no 🦳 Qiqoung 🦳 innolife |                |
|--------------------------|----------------------------------------------------------------------------------------------------|--------------------------------------------------------------------|----------------|
| zelle Maste              | er Model                                                                                                    |                                                                    | epoiseau 🤮 🔽 🛛 |
| Gazelle Master i         | Model 🥳 TF 🤌 Tests Definition 🔀 Ad                                                                                 | ninistration                                                       |                |
| dit Transa               | action                                                                                                    |                                                                    | ૢૺ૽૽ૣ૽ૢૼ૾      |
| Transaction Informa      | ition                                                                                                    |                                                                    | · ·            |
| d                        | 15                                                                                                    |                                                                    |                |
| Keyword                  | RAD-14                                                                                                    |                                                                    |                |
| Name                     | Query Images                                                                                                    |                                                                    |                |
|                          | An Image Display queries the Image Archive for a list of entries repres<br>by patient, study, series, or instance. | anting images                                                      |                |
| Dependention             |                                                                                                    |                                                                    |                |
| Description              |                                                                                                    |                                                                    |                |
|                          |                                                                                                    |                                                                    |                |
|                          |                                                                                                    |                                                                    |                |
| IF Reference             |                                                                                                    |                                                                    |                |
| Statue                   | Final Text                                                                                                    |                                                                    |                |
| required fields          |                                                                                                    | Click here                                                         |                |
| Cancel Save V            | /lew                                                                                                    |                                                                    |                |
| ction                    |                                                                                                    |                                                                    |                |
| Ocument Section          | IHE RAD TF Vol2 #4_14 Query Images                                                                                 | and there !                                                        |                |
| Profiles for Transaction | on Profile Links for Transaction Actors for Transaction Tr                                                         | ansaction Links for Transaction                                    |                |
| ld ¢                     | From Actor ¢                                                                                                    | To Actor ¢                                                         | Action         |
| 108                      | ID - Image Display                                                                                                 | IM - Image Manager/Archive                                         | ×              |
| Add Transaction Links    | 5                                                                                                    |                                                                    |                |
|                          |                                                                                                    |                                                                    |                |

5. Select the appropriate actors from the From Actor and To Actor list.

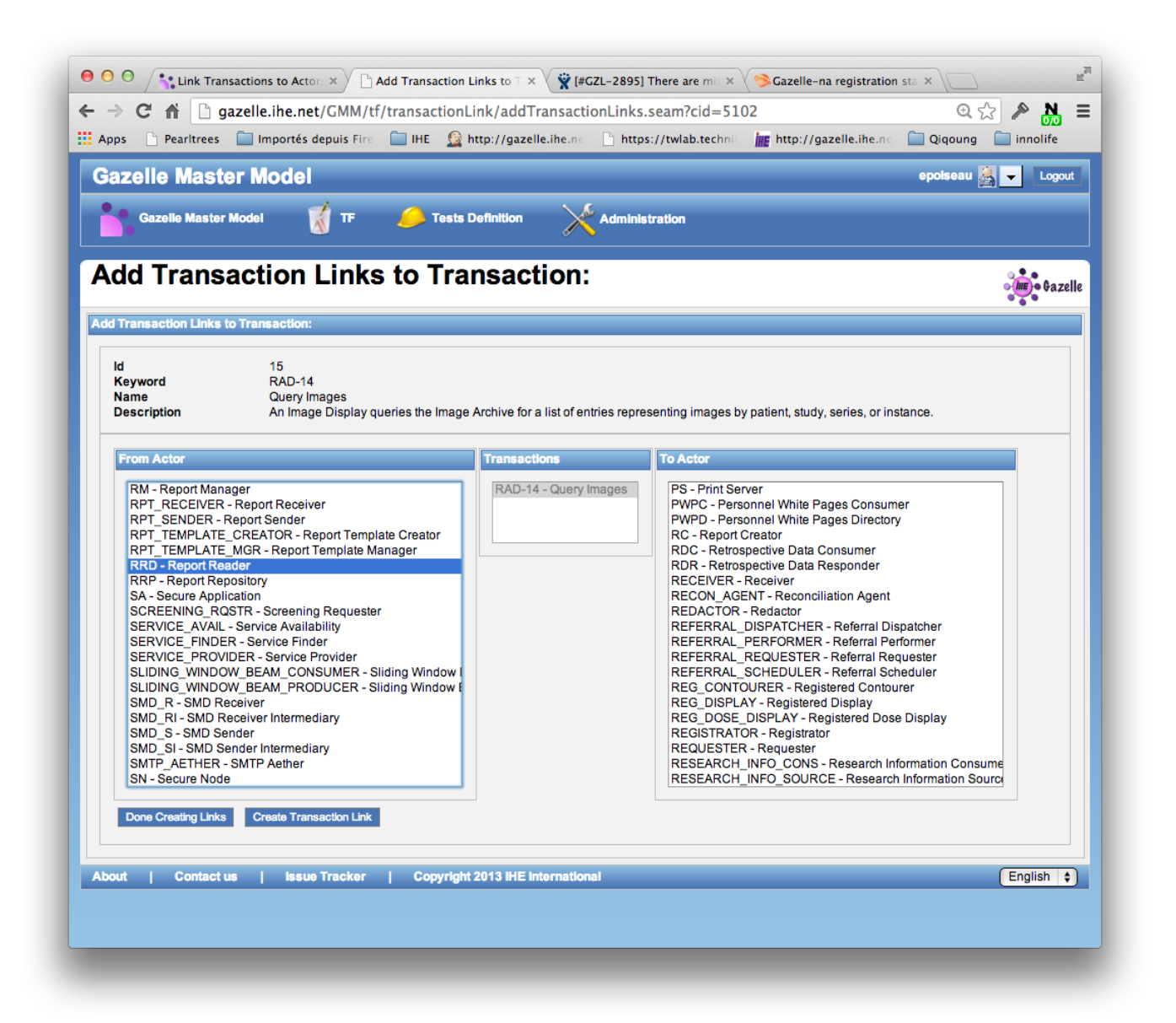

- 6. Click the **Create Transaction Link** button. Repeat as needed, then click the **Done creating links** button
- 7. Verify the accuracy of your data entry by going back to review the **Transaction links for Transaction** tab.

Not currently covered in this document, but needed in order for profile entry to be complete:

- 1. Entering profile mandatory groupings (aka profile dependencies) ie Actor A in Profile P must also implement Actor B in profile Q (eg all actors in the XDS.b profile must also implement ATNA Secure Node)
- 2. Entering default configurations for transactions in the profile
- 3. Entering sample definitions

4. Entering Roles for test definitions

## 5 Test Definition

Test definitions are available

- in Gazelle Master Model under Tests Definition --> Tests Definition (read/write)
- in Test Management under Tests Definiton --> Tests Definition (read only)

Test definitions are, with the technical framework, the basis of Gazelle and its important feature to prepare for and participate in a connect-a-thon. The tests define the scenarios the different actors implemented by a system must pass to be validated by the connect-a-thon managers. This section of the documentation is mostly dedicated to test editors to explain the different sections of a test and how they have to be filled when creating new tests.

Prior to writing a test, three main concepts have to be introduced that determine who will see the test and when.

- Test type: indicates whether the test has to be performed during the connectathon or the preconnect-a-thon period. A third type was added in order to gather the tests dedicated to HITSP profiles.
- Test status: indicates the level of advancement of the test. Only "ready" tests will be displayed in the participants' system's tests list during the connect-a-thon or pre-connect-a-thon period. "To be completed" are test currently under development, but are not yet ready to expose to participants. "Deprecated" tests are those which are not used anymore, in the same way the storage/subsitute tests have been replaced by more relevant ones. Finally, the "convert later" status has been created when the test definitions have been imported from the Kudu system; it means that we do not need this test by now and consequently it is not a priority to work on it.
- Test Peer Type: indicates if the system can perform this test with "no peer" (no transaction to exchange with a vendor test partner), "peer to peer" are tests covering a subset of a profile, typically with 2, or sometimes 3, partners. "Group tests" cover a workflow within an integration profile and are tests run by a full set of actors within the profile; group test are typically supervised directly by a connectathon monitor.

Each test definitions is built of four parts which are defined below. Each part is contained on an separate tab within the test

## 5.1 1. Test Summary

|             | Bardhara Cala      |                    |                    |                                                                                                    |                 |
|-------------|--------------------|--------------------|--------------------|----------------------------------------------------------------------------------------------------|-----------------|
| pps         | Pearltrees 🔄 Im    | portes depuis Fil  | re 🔛 IHE 🥁 n       | ttp://gazelle.ine.ne 🔄 https://twiab.technie 🏬 http://gazelle.ine.ne 🔛 Qiqoung 🔛                                                                      | innolife        |
| dit T       | est                |                    |                    |                                                                                                    | Ga;             |
|             |                    |                    |                    |                                                                                                    |                 |
| date Test   | (ACM_Multiple_AN   | IS_and_ACS : A     | CM_Multiple_AMs_   | and_ACs )                                                                                                    |                 |
| back to tes | st list            |                    |                    |                                                                                                    |                 |
| Test Sun    | mary Test Des      | cription Tes       | t Roles Test St    | eps                                                                                                    |                 |
|             |                    |                    |                    |                                                                                                    |                 |
| Author      | of the test is     | epoiseau           |                    |                                                                                                    |                 |
| Keywo       | ord*               | ACM Multiple A     | Ms and ACs         |                                                                                                    |                 |
| Name        |                    | ACM Multiple A     | Me and ACe         |                                                                                                    |                 |
| Name        |                    | ACM_Multiple_A     | Ms_and_ACs         |                                                                                                    |                 |
| Short I     | Description*       | , tem juna aproj 1 |                    |                                                                                                    |                 |
| Type*       |                    | connectathor       | \$)                |                                                                                                    |                 |
| Status      |                    | ready              | \$                 |                                                                                                    |                 |
| Peer T      | ype*               | Peer To Peer       | •                  |                                                                                                    |                 |
| Is Orch     | nestrable          |                    |                    |                                                                                                    |                 |
| ie Valie    | lated 2            |                    |                    |                                                                                                    |                 |
| Test pe     | ermanent link      | http://gazelle.ih  | e.net/GMM/test.sea | n?id=11426                                                                                                    |                 |
| Versio      | n                  | NA2014             |                    |                                                                                                    |                 |
|             |                    |                    |                    |                                                                                                    |                 |
|             |                    |                    |                    |                                                                                                    | pdate this test |
|             |                    |                    |                    | llear Commante                                                                                                    |                 |
| User        | Date of creation   | Last modifier      | Last changed       | Comment                                                                                                    | Action          |
| Manny       | 8/13/13 5:36:00 PM | Manny              | 8/13/13 5:36:00 Pf | M This is the last version prior to ACM as the Alarm Communication Management profile; it becomes the Alert Communication Management profile in 2013. |                 |
|             |                    |                    | 04040040040        | This is new the first version on Alex Communication Management for 2014                                                                               |                 |

It gives general informations about the test:

- Keyword, name and the short description are used to identify the test. By convention, the keyword name starts with the profile acronym.
- The test type is connectathon, pre-connectathon but can be other type as defined in the database.
- The test status indicates the readyness of the test. Only test with a status marked as ready are visible by the testers.
- The peer type indicates is the test is of type "No peer", "Peer to Peer" or "Group Test"
- The permanent link to the test is printed in this part (computed by Gazelle)
- The version of the test gives an indication of the most recent testing event for which the test was created/modified.

- The "Is orchestrable" attribute indicates whether the test will be run against a simulator (true) or against another system under test (false). When run against a simulator, the test requires the use of Bpel service and Gazelle web services to be orchestrated. Those services will enable the simulator to communicate with Gazelle in a standalone mode without any help from somebody.
- The "Is validated" attribute indicates whether the test is validated or not.

#### 5.2 Test Description

This section describes very precisely the test scenario and gives indications to the vendor on how to perform the test, which tools are required and so on. This part also gives keys to the monitor about the things to check, the message to validate and so on. This part of the test can be translated into different languages. By convention, there are three sections in the test description:

- **Special Instruction:** contain information for the vendor of "special" considerations for this test, for example "ABC test must be run before this one", or "XYZ tool is used in this test"
- **Description:** Is a short overview of the scope of the test.
- **Evaluation:** These are the specific instructions to the connectathon monitor describing what evidence must be shown by the vendor in order to "pass" this test.

| ate Test (PAM_Encounter_Management : PAM: Encounter Management)                                                                                                    |        |
|----------------------------------------------------------------------------------------------------|--------|
| Dark to next lice                                                                                                    |        |
|                                                                                                    |        |
| est Summary lest Description lest Roles lest Steps                                                                                                    |        |
|                                                                                                    |        |
| English                                                                                                    | clo    |
|                                                                                                    | 1      |
| At the beginning of this test, the Patient Encounter Supplier should admit the following patients using ADT^A01^ADT_A01. Note that the patient's first name is the gazelle system name (or vendor name) of the receiving system, the Patient Encounter Con | sumer: |
| 1 Pampater(XME)*FEC-gazele=system-name 2 Pampater(XME)*FEC-gazele=system-name 3 Pampater(XME)*FEC-gazele=system-name                                                                                                    |        |
| 2. Dempatient THREE*PEC-gazelie-system-name                                                                                                    |        |
| 4. FamFUK*YEC-gazele-system-name<br>5. PamFUYFEC-gazele-system-name                                                                                                    |        |
|                                                                                                    |        |
| Description                                                                                                    |        |
| ursan putun<br>Tai anta da anta anta da anta anta da anta da anta da anta da anta da anta da anta da anta da anta da anta da a                                                                                                    |        |
| Insistents the exchange of messages between ratient Encounter Suppliers and ratent Encounter Consumers for the following events:                                                                                                    |        |
| Admit inpatent, and cancel admit     Discharge patient, and cancel discharge                                                                                                    |        |
| Merge patient identifier list                                                                                                    |        |
| Support for messaging associated with these events is required by the PAM profile.                                                                                                    |        |
| Evaluation                                                                                                    |        |
| The PEC is required to ACK all messages received from the PES.                                                                                                    |        |
| On the Patient Encounter Consumer, the Connectation monitor will verify that the messages were received and the patient's status has been updated on the PEC system:                                                                                       |        |
| PampatientTWO is not an inpatient (his admission was cancelled)                                                                                                    |        |
| PampatientTHFEE is an inpatient (his discharge was cancelled)     PamFOUR is discharged or has status "visit ended"                                                                                                    |        |
| PampatientFIVE is the subsumed patient from the merge.     PampatientONE is the surviving patient from the merge                                                                                                    |        |
| Edit Translate Delete                                                                                                    |        |
|                                                                                                    |        |

#### 5.3 Test Roles

It is the most important part of the test, it is also the most complicated and confusing part of the work.

Assigning one or more Roles to a test determines which Actor/Integration Profile/Profile Option (AIPO) are involved in the test. Roles must be well-chosen for two reasons: (1) If a Role is assigned to a test, it means that the test will appear on the list of tests to do for any test system which supports the AIPO in the Role, and (2) only the transactions supported by the chosen Roles will be available when you define individual Test Steps on the next tab..

Prior to starting a test definition, you should ensure that the Test Roles you need for the test exist; if not, they can be created under **Tests Definition --> Role in test management.** 

| 3-Confidential (staff & partners) | Approved document | Page 21 / 37 |
|-----------------------------------|-------------------|--------------|
|-----------------------------------|-------------------|--------------|

A test role (or role in test) is defined as a list of Actor/Integration profile/Profile Option and for each of these AIPO we must specify if the tuple is tested or not. The primary reason to include a Test Participant (ie an AIPO) in a Role with "Tested?" unchecked is because you want the transactions supported by that Test Participant (AIPO) to be used by the other test participants in that Role, but you do not want that test to show up as required for that test participant that is "not tested". This primarily occurs when one actor is "grouped" with another actor.

The whole test role can be set as "played by a tool", for example the OrderManager (formally RISMall) or the NIST registry or a simulator or so on.

A convention has been put in place for the naming of test roles:

# <ACTOR\_KEYWORD>\_<INTEGRATION\_PROFILE\_KEYWORD>[\_<PROFILE\_OPTION\_KEYWORD >[\_ANY\_OPTIONS][\_WITH\_SN][\_WITH\_ACTOR\_KEYWORD][\_HELPER]

If several actors from a profile or several profiles are used to defined the test role, only the main couple Actor/Integration Profile must be used to name the role.

- By ANY\_OPTIONS we mean that any system implementing one of the option defined for the profile must perform the tests involving this role.
- \_\_WITH\_SN means that the transactions in which the role takes part must be run using TLS, consequently the involved actors must implement the Secure Node actor from ATNA profile. Note that, in that case, the Secure Node actor is set "not tested", so that failling this test do not fail the Secure Node actor.
- \_\_WITH\_ACTOR\_KEYWORD means that the system must support a second actor, the one is not tested, in order to perform some initialization steps. For example PEC\_PAM\_WITH\_PDC gathers the Patient Encounter Consumer actor from the Patient Admission Management profile and the Patient Demographic Consumer from the same profile; this is required because we need to populate the database of the PEC with some data received thanks to the PDC. Keep in mind that such associations must be meaningful that means that the gathered actors are linked by an IHE dependency.
- Finally, \_HELPER means that the role is not tested but is required to ensure the coherence of the test.
- Here are some examples to let you better understand the naming convention:
- DOC\_CONSUMER\_XDS.b\_ANY\_OPTIONS gathers all the Document Consumer of the XDS.b profile no matter the options they support.
- IM\_SWF\_HELPER gathers all the Image Manager from the Schedule Workflow profile but those actors are not tested.

If the test participant is a tool or a simulator, we will used the system name as test role name: **<SIMULATOR or UTILITY\_NAME>**, for instance ORDER\_MANAGER, CENTRAL\_ARCHIVE, NIST\_REGISTRY and so on.

| Tests Definition                                           |                          |          |   |          |          |          | a be Gaz |             |             |        |
|------------------------------------------------------------|--------------------------|----------|---|----------|----------|----------|----------|-------------|-------------|--------|
| odate Test (PAM_Encounter_Management : PAM                 | l: Encounter Management) |          |   |          |          |          |          |             |             |        |
| back to test list Test Summary Test Description Test Steps |                          |          |   |          |          |          |          |             |             |        |
| Roles                                                      |                          |          |   |          |          |          |          |             |             |        |
| Keyword                                                    | # to realize             | Card Min | C | Card Max | Option   | nality   | URL      | URL Doc     | A           | lation |
| PES_PAM_WITH_PDS                                           | 3                        | 1        | 1 |          | Required |          |          |             | edit delete |        |
| PEC_PAM_WITH_PDC                                           | 3                        | 1        | 1 |          | Required |          |          |             | edit delete |        |
| Add a role for test PAM Encounter Mana                     | gement                   |          |   |          |          |          |          |             |             |        |
| Keyword                                                    | #to realize              | Card min |   | Card     | max      |          |          | Optionality |             |        |
| 0                                                          |                          | 0        |   | 1        |          | Required |          |             | -           |        |
| URL Documentation Add                                      |                          |          |   |          |          |          |          |             |             |        |
|                                                            |                          |          |   |          |          |          |          |             |             |        |

Once you have chosen the roles involved in your test, you will be asked, for each of them to give some more information such as:

- # to realize: the number of times the system must realize with success this test for the tested actor to be validated. Typically, this is "3" for peer to peer tests, and "1" for No Peer and Group tests.
- **Card Min**: (cardinality) how many (at least) systems with this role must be involved in the test
- **Card Max**: (cardinality) how many (at most) systems with this role can be involved in the test
- Optionality: whether or not this role is a mandatory participant in the test. "Required" means a vendor cannot start the test until a system is identified for this role. "Optional" means that the test may be run whether or not a system is identified for this role in the test.

#### 5.4 Test Steps

To help vendors with performing the test, we cut the test into small entities called test steps. In a newly defined test, when you first arrive on this page, you will find a sequence diagram only filled with the different roles you have previously defined. As you add test steps, you will be able to see the sequence diagram is automatically updated according to the steps you have defined. The red arrows stand for secured transaction (TLS set to true)

Test steps are ordered based on the step index, in most of the cases, vendors will have to respect the given order, especially if the test is run against a simulator.

| Step Index 🔺 | Initiator Role                                                    | Responder Role        | Transaction | Secured | Message Type 🔺 |   | Option  |   |                                                             | Description                                                                           | n                                                              | Action |
|--------------|-------------------------------------------------------------------|-----------------------|-------------|---------|----------------|---|---------|---|-------------------------------------------------------------|---------------------------------------------------------------------------------------|----------------------------------------------------------------|--------|
|              | PEC_PAM_WITH_PDC                                                  | PEC_PAM_WITH_PDC      |             |         | NONE           | R | equired | • | If possible,<br>of the <u>ADT</u> m<br>Connectathon         | the <u>PEC</u> system sho<br>essages it receives<br>monitor may want t                | uld capture a copy<br>from the <u>PES</u> . The<br>o see them. |        |
| 10           | Hide Input Contextual Informations Output Contextual Informations |                       |             |         |                |   |         |   |                                                             |                                                                                       |                                                                |        |
|              | ld                                                                | Label                 | Path        |         | Value          |   | ld      |   | Label                                                       | Path                                                                                  | Value                                                          |        |
| 20           | PES_PAM_WITH_PDS                                                  | PEC_PAM_WITH_PDC      | ITI-31      |         | ADT_A01        | R | equired | • | ADT^A01^ADT<br>THREE, FOUR,<br>should be an<br>already exis | A01: Admit inpatie<br>FIVE. Prior to thi<br>A28 if the patient<br>t on the supplier s | nts ONE, TWO,<br>s message there<br>identity did not<br>ide.   | D 🛛 🗙  |
|              | Input and Output C                                                | ontextual Information | (0 - 0)     |         |                |   |         |   |                                                             |                                                                                       |                                                                |        |
| 30           | PES_PAM_WITH_PD                                                   | PEC_PAM_WITH_PDC      | ITI-31      |         | ADT_A09        | R | equired | • | ADT^All^ADT_                                                | A09: Cancel visit o                                                                   | f patient TWO                                                  | D) 🛛 🗙 |
|              | Input and Output C                                                | ontextual Information | (0 - 0)     |         |                |   |         |   |                                                             |                                                                                       |                                                                |        |
| 40           | PES_PAM_WITH_PDS                                                  | PEC_PAM_WITH_PDC      | ITI-31      |         | ADT_A03        | R | equired | • | ADT^ A03^ ADT_                                              | A03: Discharge pati                                                                   | ents THREE and FOUR                                            | D 🛛 🗶  |
|              | Input and Output C                                                | ontextual Information | (0 - 0)     |         |                |   |         |   |                                                             |                                                                                       |                                                                |        |

Each step is described as follows:

- **Step index:** index of the step
- Initiator role: test role in charge of initiating the transaction (only roles with actors which are initiators for at least one transaction can be used as initiator role)
- **Responder role**: test role acting as the receiver for this step (only roles with actors which are responders for at least one transaction can be used as responder role)
- **Transaction**: the transaction to perform by the two actors
- **Secured**: indicates whether the transaction must be perform over TLS or not
- **Message type**: the message sent by the initiator
- **Option**: indicates whether the test step is required or not
- **Description**: detailed instructions on how to perform the step

When editing a step, you can choose to check or not the **Auto Response** box. When it is checked, it indicates that the selected role has to perform a step alone (initialization, log ...), no transaction nor message type have to be specified.

| Tests Definition |                            |                                                                      |               |  |    |
|------------------|----------------------------|----------------------------------------------------------------------|---------------|--|----|
| Upda             | ite Test (PAM_Encounter_Ma | nagement : PAM: Encounter Management)                                |               |  | į. |
| b                | ack to test list           |                                                                      |               |  |    |
| Т                | est Summary Test Descr     | iption Test Roles Test Steps                                         |               |  |    |
|                  |                            |                                                                      |               |  |    |
|                  | Step Index*                | 30                                                                   |               |  |    |
|                  | Secured                    |                                                                      |               |  |    |
|                  | Auto Response              |                                                                      |               |  |    |
|                  | Initiator Role*            | PES_PAM_WITH_PDS 💌                                                   |               |  |    |
|                  | Transaction *              | ITI-31 💌                                                             |               |  |    |
|                  | Responder Role*            | PEC_PAM_WITH_PDC                                                     |               |  |    |
|                  | Message Type*              | ADT_A09 v                                                            |               |  |    |
|                  | Option                     | Required 🗸                                                           |               |  |    |
|                  |                            | ADT <sup>A</sup> 11 <sup>ADT</sup> _A09: Cancel visit of patient TWO |               |  |    |
|                  |                            |                                                                      |               |  |    |
|                  | Description                |                                                                      |               |  |    |
|                  |                            |                                                                      |               |  |    |
|                  |                            |                                                                      |               |  |    |
|                  | Context of Information     |                                                                      |               |  |    |
|                  | Conceased information      |                                                                      |               |  |    |
|                  | Contextual Information     | Output 😮                                                             |               |  |    |
|                  |                            |                                                                      | 1 below 45 or |  |    |
|                  | Cancel                     |                                                                      | Oproae with a |  |    |

In order not to waste time editing steps for a little change, the step index field, secured checkbox, option selection and description fields can be filled from the main page of test steps. The change is recorded in database each time you lose the focus of the modified field.

If you have chosen to write an orchestrated test, that means that the system under test will communicate with a simulator, you may have to enter some more informations called "Contextual Information". In some cases, those informations are needed by the simulator to build a message which match the system configuration or data. This can be used to specifiy a patient ID known by the system under test for instance.

Two kinds of contextual informations are defined:

**Input Contextual Information**: The information provided to the simulator

| 3-Confidential (staff & partners) | Approved document | Page 24 / 37 |
|-----------------------------------|-------------------|--------------|
|-----------------------------------|-------------------|--------------|

Output Contextual Information: The information sent back by the simulator and that can be used as input contextual information for the next steps

For each contextual information, you are expected to provide the label of the field and the path (it can be XPath or HL7 path if you need to feed a specific XML element or HL7v2 message segment). A default value can also be set.

| Add Contextu | al Information |
|--------------|----------------|
| Label*       |                |
| Path *       |                |
| Value        |                |
|              | Confirm Cancel |
|              |                |
|              |                |

If you have defined output contextual informations for previous steps, you can use them as input contextual information for next steps by importing them, as it is shown on the capture below. So that, the simulator will received the return of a previous step as new information and will be able to build next messages.

| Link Contextual Information 🛛 🔀 |                           |   |  |  |  |
|---------------------------------|---------------------------|---|--|--|--|
| Previous<br>Output*             | 5 :: PatientId - PID[3] 🔻 |   |  |  |  |
|                                 | Confirm Cancel            | I |  |  |  |
|                                 |                           |   |  |  |  |

For more details about the expectation of simulators, read the developer manual of the simulator you want to involve in your test. A short example based on XCA Initiating Gateway Simulator use is given below.

XCA Initiating Gateway supports two transactions: ITI-38 for querying the responding gateway about the documents for a specific patient and ITI-39 to retrieve those documents. In a first step we may ask the responding gateway for the documents of patient 1234<sup>^4</sup> 1.2.3.4.5.6&ISO, in the second step we will ask the responding gateway to send the first retrieved document.

|        | label                         | path                            | value                   |  |  |  |  |
|--------|-------------------------------|---------------------------------|-------------------------|--|--|--|--|
|        | Input Contextual Information  |                                 |                         |  |  |  |  |
| step 1 | XDSDocumentEntryPatientI<br>d | \$XDSDocumentEntry.patien tld   | 1234^^^&1.2.3.4.5.6&ISO |  |  |  |  |
|        | Output Contextual Information |                                 |                         |  |  |  |  |
|        | XDSDocumentEntryUniqueI<br>d  | \$XDSDocumentEntry.uniqu<br>eld | 7.9.0.1.2.3.4           |  |  |  |  |
|        | Input Contextual Information  |                                 |                         |  |  |  |  |
| step 2 | XDSDocumentEntryUniqueI<br>d  | \$XDSDocumentEntry.uniqu<br>eld | 7.9.0.1.2.3.4           |  |  |  |  |

In this way, no action on the simulator side is required from the vendor, he/she only has to set up his/her system under test and give the first input contextual information to the simulator through the Test Management user interface.

## 6 Meta tests

In some Peer to Peer tests, the transactions supported by one Role are identical across multiple different tests, yet that Role's partners across those tests are different. This is best illustrated by an example: In Cardiology and Radiology workflow profiles, a scheduling system (Order Filler Role) profiles a worklist to various imaging systems (Modality Roles). A vendors' Order Filler may play the Order Filler Role in Radiology SWF profile and Cardiology ECHO, CATH and STRESS profiles. If the Order Filler may be assigned a Peer to Peer "worklist" test with modalities in each of these profiles. This could result in 12 worklist tests to pass for the Order Filler (3 worklist tests x 4 profiles). **Meta Tests** allow test definers to eliminate this kind of redundant testing.

**Meta tests** are special tests are built of equivalent test definitions for a given test role. Actually, we try not to duplicate tests but it can happen that two different tests are the same according the point of view of one test role involved in both. In that case, we merge the two tests under one Meta Test for this specific role.

When a vendor sees a Meta Test in his/her system's test list the equivalent tests are listed within the meta test. He/she is allowed to perform 3 instances of any of the tests within the meta test instead of three instances for each individual test.. That means that if the meta test is composed of 4 tests, the involved actor is expected to have any combination of 3 instances verified,

Meta tests are defined in gazelle under **Test Definition --> Meta test list.** A Meta test is given a keyword and a short description; then the equivalent tests are linked to the meta test.

As an example, let's take the meta test with keyword Meta\_Doc\_Repository\_Load. This Meta test gathers four tests defined, among other, for the Document Repository actor of the XDS-I.b profile. Each of these tests ask this actor to perform the RAD-68 and ITI-42 transactions against an actor supporting several options. From the point of view of the Document Repository, those four tests are equivalent since we are testing four times the same transactions. Consequently, running only three of the twelve instances it would have had to do is enough to be successfully graded.

## 7 Configuration of master model slaves

This page provides the instructions on how to add a slave application to the master model.

- 7.1 Pre-requisite
- **slony 2.0.6** : The version of slony on the slave and on the master shall be identical. Currently the version in use is 2.0.6. Run the following command to find out the version you are running

```
1 admin@master:~$ slon -v
2 slon version 2.0.6
3 admin@master:~$
4 admin@slave:~$ slon -v
5 slon version 2.0.6
6 admin@slave:~$
```

- postgresql 8.4.x : the version of postgresql on the slave and on the master are not required to be identical. The version used shall be one of the 8.4 series. The master is running 8.4.7. The master system needs to access the database on the slave. This achieved by configuring the file pg\_hba.conf on the slave.
- Make sure that the file pg\_hba.conf on the slave contains the following entries.

| 1 | # TYPE DATABASE USER CIDR-ADDRESS METHOD           |   |
|---|----------------------------------------------------|---|
| 2 | host gazelle-on-slave gazelle 131.254.209.12/32 md | 5 |
| 3 | host gazelle-on-slave gazelle 131.254.209.13/32 md | 5 |
| 4 | host gazelle-on-slave gazelle 131.254.209.14/32 md | 5 |
| 5 | host gazelle-on-slave gazelle 131.254.209.15/32 md | 5 |

where host is the gazelle-on-slave is the name of the gazelle database on the slave. When the configuration of the slave is succesful then you should be able to run the following command

psql -h slave -U username gazelle-on-slave

and access the remote database.

1

One this level of configuration is reach we can start configuring slony on the master and on the slave.

7.2 Initialisation of slony on the master system

I usually have them in ~/slony

The slony initialisation script is stored in the file : slonik\_init.sk. The file should be executable. When this script is run it creates a new schema on each of the nodes (slaves and master). If you need to rerun the script, make sure that you delete the schema from each of the nodes

```
1 DROP SCHEMA " TF" CASCADE ;
```

Content of the file : slonik\_init.sk

```
#!/usr/bin/slonik
define CLUSTER TF;
define PRIMARY 1;
define EPSOS 10;
```

```
define TM 20;
define PR 30;
define ORANGE 60;
cluster name = @CLUSTER;
# Here we declare how to access each of the nodes. Master is PRIMARY and others
are the slaves.node @PRIMARY admin conninfo = 'dbname=master-model
host=jumbo.irisa.fr user=gazelle password=XXXXXX';
node @TM admin conninfo = 'dbname=ihe-europe-2010 host=kujira.irisa.fr
user=gazelle password=XXXXXX';
node @PR admin conninfo = 'dbname=product-registry host=jumbo.irisa.fr
user=gazelle password=XXXXXX';
node @EVSCLIENT admin conninfo = 'dbname=evs-client-prod host=jumbo.irisa.fr
user=gazelle password=XXXXXX';
node @ORANGE admin conninfo = 'dbname=gazelle-na-2012 host=gazelle-
orange.wustl.edu user=gazelle password=XXXXXX'
# Initialisation of the cluster
init cluster (id=@PRIMARY, comment='Gazelle Master Model');
# Declaration of the slaves
store node (id=@TM, event node=@PRIMARY, comment='Test Management Slave');
store node (id=@PR, event node=@PRIMARY, comment='Product Registry Slave');
store node (id=@EVSCLIENT, event node=@PRIMARY, comment='EVS Client Slave');
store node (id=@ORANGE, event node=@PRIMARY, comment='Test Management Slave
Orange');
# Define the path from Slaves to Master
store path (server=@PRIMARY, client=@TM, conninfo='dbname=master-model
host=jumbo.irisa.fr user=gazelle');
store path (server=@PRIMARY, client=@PR, conninfo='dbname=master-model
host=jumbo.irisa.fr user=gazelle');
store path (server=@PRIMARY, client=@EVSCLIENT, conninfo='dbname=master-model
host=jumbo.irisa.fr user=gazelle');
store path (server=@PRIMARY, client=@ORANGE, conninfo='dbname=master-model
host=jumbo.irisa.fr user=gazelle');
# Define the path from Master to Slaves
store path (server=@TM, client=@PRIMARY, conninfo='dbname=ihe-europe-2010
host=kujira.irisa.fr user=gazelle');
store path (server=@PR, client=@PRIMARY, conninfo='dbname=product-registry
host=jumbo.irisa.fr user=gazelle');
store path (server=@EVSCLIENT, client=@PRIMARY, conninfo='dbname=evs-client-prod
host=jumbo.irisa.fr user=gazelle');
store path (server=@ORANGE, client=@PRIMARY, conninfo='dbname=gazelle-na-2012
host=gazelle-orange.wustl.edu user=gazelle password=gazelle');
```

#### ■ The next file to consider is : script\_server.sk

```
#!/usr/bin/slonik
define CLUSTER TF;
define PRIMARY 1;
define TM 20;
define PR 30;
define EVSCLIENT 40;
define ORANGE 60;
cluster name = @CLUSTER;
#Declaration of the nodes
node @PRIMARY admin conninfo = 'dbname=master-model host=jumbo.irisa.fr
```

3-Confidential (staff & partners)

Approved document

user=gazelle password=gazelle';node @TM admin conninfo = 'dbname=ihe-europe-2010 host=kujira.irisa.fr user=gazelle password=gazelle'; node @PR admin conninfo = 'dbname=product-registry host=jumbo.irisa.fr user=gazelle password=gazelle'; node @EVSCLIENT admin conninfo = 'dbname=evs-client-prod host=jumbo.irisa.fr user=gazelle password=gazelle'; node @ORANGE admin conninfo = 'dbname=gazelle-na-2012 host=gazelleorange.wustl.edu user=gazelle password=gazelle'; # We need 2 sets: One for the Technical Framework (TF) part and one for the Test Definition (Test Management = TM) part create set (id=1, origin=@PRIMARY, comment='TF'); create set (id=2, origin=@PRIMARY, comment='TM'); # Assign the table and sequences to each of the nodes set add table (id=176, set id=1, origin = @PRIMARY, fully qualified name = 'public.revinfo', comment = 'table'); set add table (id=174, set id=1, origin = @PRIMARY, fully qualified name = 'public.tf\_actor', comment = 'table'); set add table (id=175, set id=1, origin = @PRIMARY, fully qualified name = 'public.tf\_actor\_aud', comment = 'table'); set add sequence (id=2, set id=1, origin = @PRIMARY, fully qualified name = 'public.tf\_actor\_id\_seq', comment = 'seq'); set add table (id=3, set id=1, origin = @PRIMARY, fully qualified name = 'public.tf hl7 message profile table', comment = 'table'); set add table (id=4, set id=1, origin = @PRIMARY, fully qualified name = 'public.tf hl7 message profile table aud', comment = 'table'); set add sequence (id=5, set id=1, origin = @PRIMARY, fully qualified name = 'public.tf\_hl7\_message\_profile\_table\_id\_seq', comment = 'seq'); set add table (id=6, set id=1, origin = @PRIMARY, fully qualified name = 'public.tf actor integration profile option', comment = 'table'); set add table (id=7, set id=1, origin = @PRIMARY, fully qualified name = 'public.tf\_actor\_integration\_profile\_option\_aud', comment = 'table'); set add sequence (id=8, set id=1, origin = @PRIMARY, fully qualified name = 'public.tf actor integration profile option id seq', comment = 'seq'); set add table (id=9, set id=1, origin = @PRIMARY, fully qualified name = 'public.tf\_integration\_profile', comment = 'table'); set add table (id=10, set id=1, origin = @PRIMARY, fully qualified name = 'public.tf integration profile aud', comment = 'table'); set add sequence (id=11, set id=1, origin = @PRIMARY, fully qualified name = 'public.tf\_integration\_profile\_id\_seq', comment = 'seq'); set add table (id=12, set id=1, origin = @PRIMARY, fully qualified name = 'public.tf\_integration\_profile\_option', comment = 'table'); set add table (id=13, set id=1, origin = @PRIMARY, fully qualified name = 'public.tf integration profile option aud', comment = 'table'); set add sequence (id=14, set id=1, origin = @PRIMARY, fully qualified name = 'public.tf\_integration\_profile\_option\_id\_seq', comment = 'seq'); set add table (id=15, set id=1, origin = @PRIMARY, fully qualified name = 'public.tf\_actor\_integration\_profile', comment = 'table'); set add table (id=16, set id=1, origin = @PRIMARY, fully qualified name = 'public.tf\_actor\_integration\_profile\_aud', comment = 'table'); set add sequence (id=17, set id=1, origin = @PRIMARY, fully qualified name = 'public.tf actor integration profile id seq', comment = 'seq'); set add table (id=18, set id=1, origin = @PRIMARY, fully qualified name = 'public.tf integration profile type', comment = 'table'); set add table (id=19, set id=1, origin = @PRIMARY, fully qualified name = 'public.tf integration profile type aud', comment = 'table'); set add sequence (id=20, set id=1, origin = @PRIMARY, fully qualified name =

'public.tf integration profile type id seq', comment = 'seq'); set add table (id=21, set id=1, origin = @PRIMARY, fully qualified name = 'public.tf\_transaction\_link', comment = 'table'); set add table (id=22, set id=1, origin = @PRIMARY, fully qualified name = 'public.tf transaction link aud', comment = 'table'); set add sequence (id=23, set id=1, origin = @PRIMARY, fully qualified name = 'public.tf transaction link id seq', comment = 'seq'); set add table (id=24, set id=1, origin = @PRIMARY, fully qualified name = 'public.tf transaction option type', comment = 'table'); set add table (id=25, set id=1, origin = @PRIMARY, fully qualified name = 'public.tf\_transaction\_option\_type\_aud', comment = 'table'); set add sequence (id=26, set id=1, origin = @PRIMARY, fully qualified name = 'public.tf transaction option type id seq', comment = 'seq'); set add table (id=27, set id=1, origin = @PRIMARY, fully qualified name = 'public.tf profile link', comment = 'table'); set add table (id=28, set id=1, origin = @PRIMARY, fully qualified name = 'public.tf profile link aud', comment = 'table'); set add sequence (id=29, set id=1, origin = @PRIMARY, fully qualified name = 'public.tf profile link id seq', comment = 'seq'); set add table (id=30, set id=1, origin = @PRIMARY, fully qualified name = 'public.tf integration profile status type', comment = 'table'); set add table (id=31, set id=1, origin = @PRIMARY, fully qualified name = 'public.tf\_integration\_profile\_status\_type\_aud', comment = 'table'); set add sequence (id=32, set id=1, origin = @PRIMARY, fully qualified name = 'public.tf integration profile status type id seq', comment = 'seq'); set add table (id=33, set id=1, origin = @PRIMARY, fully qualified name = 'public.tf profile inria hl7 validation files', comment = 'table'); set add table (id=34, set id=1, origin = @PRIMARY, fully qualified name = 'public.tf profile inria hl7 validation files aud', comment = 'table'); set add sequence (id=35, set id=1, origin = @PRIMARY, fully qualified name = 'public.tf profile\_inria\_hl7\_validation\_files\_id\_seq', comment = 'seq'); set add table (id=36, set id=2, origin = @PRIMARY, fully qualified name = 'public.tm\_configuration\_mapped\_with\_aipo', comment = 'table'); set add table (id=37, set id=2, origin = @PRIMARY, fully qualified name = 'public.tm configuration mapped with aipo aud', comment = 'table'); set add sequence (id=38, set id=2, origin = @PRIMARY, fully qualified name = 'public.tm configuration mapped with aipo id seq', comment = 'seq'); set add table (id=39, set id=2, origin = @PRIMARY, fully qualified name = 'public.tm\_conf\_mapping\_w\_aipo\_w\_conftypes', comment = 'table'); set add table (id=40, set id=2, origin = @PRIMARY, fully qualified name = 'public.tm\_conf\_mapping\_w\_aipo\_w\_conftypes\_aud', comment = 'table'); set add table (id=42, set id=2, origin = @PRIMARY, fully qualified name = 'public.tm\_conftype\_w\_ports\_wstype\_and\_sop\_class', comment = 'table'); set add table (id=43, set id=2, origin = @PRIMARY, fully qualified name = 'public.tm conftype w ports wstype and sop class aud', comment = 'table'); set add sequence (id=44, set id=2, origin = @PRIMARY, fully qualified name = 'public.tm\_conftype\_w\_ports\_wstype\_and\_sop\_class\_id\_seq', comment = 'seq'); set add table (id=45, set id=1, origin = @PRIMARY, fully qualified name = 'public.tf transaction status type', comment = 'table'); set add table (id=46, set id=1, origin = @PRIMARY, fully qualified name = 'public.tf\_transaction\_status\_type\_aud', comment = 'table'); set add sequence (id=47, set id=1, origin = @PRIMARY, fully qualified name = 'public.tf\_transaction\_status\_type\_id\_seq', comment = 'seq'); set add table (id=48, set id=2, origin = @PRIMARY, fully qualified name = 'public.tm\_configuration\_type', comment = 'table'); set add table (id=49, set id=2, origin = @PRIMARY, fully qualified name =

3-Confidential (staff & partners)

Approved document

'public.tm configuration type aud', comment = 'table'); set add sequence (id=50, set id=2, origin = @PRIMARY, fully qualified name = 'public.tm\_configuration\_type\_id\_seq', comment = 'seq'); set add table (id=51, set id=2, origin = @PRIMARY, fully qualified name = 'public.tm meta test', comment = 'table'); set add table (id=52, set id=2, origin = @PRIMARY, fully qualified name = 'public.tm meta test aud', comment = 'table'); set add sequence (id=53, set id=2, origin = @PRIMARY, fully qualified name = 'public.tm\_meta\_test\_id\_seq', comment = 'seq'); set add table (id=54, set id=2, origin = @PRIMARY, fully qualified name = 'public.tm\_meta\_test\_test\_roles', comment = 'table'); set add table (id=55, set id=2, origin = @PRIMARY, fully qualified name = 'public.tm meta test test roles aud', comment = 'table'); set add table (id=57, set id=2, origin = @PRIMARY, fully qualified name = 'public.tm role in test test participants', comment = 'table'); set add table (id=58, set id=2, origin = @PRIMARY, fully qualified name = 'public.tm role in test test participants aud', comment = 'table'); set add table (id=60, set id=2, origin = @PRIMARY, fully qualified name = 'public.tm sop class', comment = 'table'); set add table (id=61, set id=2, origin = @PRIMARY, fully qualified name = 'public.tm sop class aud', comment = 'table'); set add sequence (id=62, set id=2, origin = @PRIMARY, fully qualified name = 'public.tm\_sop\_class\_id\_seq', comment = 'seq'); set add table (id=63, set id=2, origin = @PRIMARY, fully qualified name = 'public.tm\_test\_description', comment = 'table'); set add table (id=64, set id=2, origin = @PRIMARY, fully qualified name = 'public.tm test description aud', comment = 'table'); set add sequence (id=65, set id=2, origin = @PRIMARY, fully qualified name = 'public.tm test description id seq', comment = 'seq'); set add table (id=66, set id=2, origin = @PRIMARY, fully qualified name = 'public.tm test participants', comment = 'table'); set add table (id=67, set id=2, origin = @PRIMARY, fully qualified name = 'public.tm\_test\_participants\_aud', comment = 'table'); set add sequence (id=68, set id=2, origin = @PRIMARY, fully qualified name = 'public.tm test participants id seq', comment = 'seq'); set add table (id=69, set id=2, origin = @PRIMARY, fully qualified name = 'public.tm test test description', comment = 'table'); set add table (id=70, set id=2, origin = @PRIMARY, fully qualified name = 'public.tm\_test\_test\_description\_aud', comment = 'table'); #set add sequence (id=71, set id=2, origin = @PRIMARY, fully qualified name = 'public.tm\_test\_test\_description\_id\_seq', comment = 'seq'); set add table (id=72, set id=2, origin = @PRIMARY, fully qualified name = 'public.tm\_test\_steps\_input\_ci', comment = 'table'); set add table (id=73, set id=2, origin = @PRIMARY, fully qualified name = 'public.tm test steps input ci aud', comment = 'table'); set add table (id=75, set id=2, origin = @PRIMARY, fully qualified name = 'public.tm\_test\_steps\_option', comment = 'table'); set add table (id=76, set id=2, origin = @PRIMARY, fully qualified name = 'public.tm test steps option aud', comment = 'table'); set add sequence (id=77, set id=2, origin = @PRIMARY, fully qualified name = 'public.tm\_test\_steps\_option\_id\_seq', comment = 'seq'); set add table (id=78, set id=2, origin = @PRIMARY, fully qualified name = 'public.tm test steps output ci', comment = 'table'); set add table (id=79, set id=2, origin = @PRIMARY, fully qualified name = 'public.tm test steps output ci aud', comment = 'table'); set add table (id=81, set id=2, origin = @PRIMARY, fully qualified name =

'public.tm test steps', comment = 'table'); set add table (id=82, set id=2, origin = @PRIMARY, fully qualified name = 'public.tm\_test\_steps\_aud', comment = 'table'); set add sequence (id=83, set id=2, origin = @PRIMARY, fully qualified name = 'public.tm test steps id seq', comment = 'seq'); set add table (id=84, set id=2, origin = @PRIMARY, fully qualified name = 'public.tm\_test\_status', comment = 'table'); set add table (id=85, set id=2, origin = @PRIMARY, fully qualified name = 'public.tm\_test\_status\_aud', comment = 'table'); set add sequence (id=86, set id=2, origin = @PRIMARY, fully qualified name = 'public.tm\_test\_status\_id\_seq', comment = 'seq'); set add table (id=87, set id=2, origin = @PRIMARY, fully qualified name = 'public.tm test roles', comment = 'table'); set add table (id=88, set id=2, origin = @PRIMARY, fully qualified name = 'public.tm test roles aud', comment = 'table'); set add sequence (id=89, set id=2, origin = @PRIMARY, fully qualified name = 'public.tm test roles id seq', comment = 'seq'); set add table (id=90, set id=2, origin = @PRIMARY, fully qualified name = 'public.tm\_web\_service\_type', comment = 'table'); set add table (id=91, set id=2, origin = @PRIMARY, fully qualified name = 'public.tm\_web\_service\_type\_aud', comment = 'table'); set add sequence (id=92, set id=2, origin = @PRIMARY, fully qualified name = 'public.tm\_web\_service\_type\_id\_seq', comment = 'seq'); set add table (id=93, set id=2, origin = @PRIMARY, fully qualified name = 'public.tm test type', comment = 'table'); set add table (id=94, set id=2, origin = @PRIMARY, fully qualified name = 'public.tm test type aud', comment = 'table'); set add sequence (id=95, set id=2, origin = @PRIMARY, fully qualified name = 'public.tm\_test\_type\_id\_seq', comment = 'seq'); set add table (id=96, set id=1, origin = @PRIMARY, fully qualified name = 'public.tf domain', comment = 'table'); set add table (id=97, set id=1, origin = @PRIMARY, fully qualified name = 'public.tf\_domain\_aud', comment = 'table'); set add sequence (id=98, set id=1, origin = @PRIMARY, fully qualified name = 'public.tf\_domain\_id\_seq', comment = 'seq'); set add table (id=99, set id=1, origin = @PRIMARY, fully qualified name = 'public.tf integration profile type link', comment = 'table'); set add table (id=100, set id=1, origin = @PRIMARY, fully qualified name = 'public.tf\_integration\_profile\_type\_link\_aud', comment = 'table'); set add table (id=102, set id=2, origin = @PRIMARY, fully qualified name = 'public.tm\_test\_test\_steps', comment = 'table'); set add table (id=103, set id=2, origin = @PRIMARY, fully qualified name = 'public.tm\_test\_test\_steps\_aud', comment = 'table');set add table (id=105, set id=2, origin = @PRIMARY, fully qualified name = 'public.tm test option', comment = 'table'); set add table (id=106, set id=2, origin = @PRIMARY, fully qualified name = 'public.tm test option aud', comment = 'table'); set add sequence (id=107, set id=2, origin = @PRIMARY, fully qualified name = 'public.tm\_test\_option\_id\_seq', comment = 'seq'); set add table (id=108, set id=2, origin = @PRIMARY, fully qualified name = 'public.tm\_test\_peer\_type', comment = 'table'); set add table (id=109, set id=2, origin = @PRIMARY, fully qualified name = 'public.tm test peer type aud', comment = 'table'); set add sequence (id=110, set id=2, origin = @PRIMARY, fully qualified name = 'public.tm test peer type id seq', comment = 'seq'); set add table (id=111, set id=1, origin = @PRIMARY, fully qualified name =

3-Confidential (staff & partners)

Approved document

'public.tf hl7 message profile', comment = 'table'); set add table (id=112, set id=1, origin = @PRIMARY, fully qualified name = 'public.tf\_hl7\_message\_profile\_aud', comment = 'table'); set add sequence (id=113, set id=1, origin = @PRIMARY, fully qualified name = 'public.tf hl7 message profile id seq', comment = 'seq'); set add table (id=114, set id=1, origin = @PRIMARY, fully qualified name = 'public.tf domain profile', comment = 'table'); set add table (id=115, set id=1, origin = @PRIMARY, fully qualified name = 'public.tf domain profile aud', comment = 'table'); set add table (id=117, set id=1, origin = @PRIMARY, fully qualified name = 'public.tf\_transaction', comment = 'table'); set add table (id=118, set id=1, origin = @PRIMARY, fully qualified name = 'public.tf transaction aud', comment = 'table'); set add sequence (id=119, set id=1, origin = @PRIMARY, fully qualified name = 'public.tf transaction id seq', comment = 'seq'); set add table (id=177, set id=1, origin = @PRIMARY, fully qualified name = 'public.tf hl7 message profile affinity domain', comment = 'table'); set add table (id=178, set id=1, origin = @PRIMARY, fully qualified name = 'public.tf hl7 message profile affinity domain aud', comment = 'table'); set add table (id=120, set id=2, origin = @PRIMARY, fully qualified name = 'public.tm test', comment = 'table'); set add table (id=121, set id=2, origin = @PRIMARY, fully qualified name = 'public.tm\_test\_aud', comment = 'table'); set add sequence (id=122, set id=2, origin = @PRIMARY, fully qualified name = 'public.tm test id seq', comment = 'seq'); set add table (id=123, set id=2, origin = @PRIMARY, fully qualified name = 'public.tm transport layer for config', comment = 'table'); set add table (id=124, set id=2, origin = @PRIMARY, fully qualified name = 'public.tm transport layer for config aud', comment = 'table'); set add sequence (id=125, set id=2, origin = @PRIMARY, fully qualified name = 'public.tm\_transport\_layer\_for\_config\_seq', comment = 'seq'); set add table (id=126, set id=2, origin = @PRIMARY, fully qualified name = 'public.tm\_role\_in\_test', comment = 'table'); set add table (id=127, set id=2, origin = @PRIMARY, fully qualified name = 'public.tm role in test aud', comment = 'table'); set add sequence (id=128, set id=2, origin = @PRIMARY, fully qualified name = 'public.tm role in test id seq', comment = 'seq'); set add table (id=129, set id=2, origin = @PRIMARY, fully qualified name = 'public.tm contextual information', comment = 'table'); set add table (id=130, set id=2, origin = @PRIMARY, fully qualified name = 'public.tm contextual information aud', comment = 'table'); set add sequence (id=131, set id=2, origin = @PRIMARY, fully qualified name = 'public.tm\_contextual\_information\_id\_seq', comment = 'seq'); set add table (id=132, set id=2, origin = @PRIMARY, fully qualified name = 'public.tm object file', comment = 'table'); set add table (id=133, set id=2, origin = @PRIMARY, fully qualified name = 'public.tm\_object\_file\_aud', comment = 'table'); set add sequence (id=134, set id=2, origin = @PRIMARY, fully qualified name = 'public.tm object file id seq', comment = 'seq'); set add table (id=135, set id=2, origin = @PRIMARY, fully qualified name = 'public.tm\_object\_creator', comment = 'table'); set add table (id=136, set id=2, origin = @PRIMARY, fully qualified name = 'public.tm object creator aud', comment = 'table'); set add sequence (id=137, set id=2, origin = @PRIMARY, fully qualified name = 'public.tm object creator id seq', comment = 'seq'); set add table (id=138, set id=2, origin = @PRIMARY, fully qualified name =

'public.tm object attribute', comment = 'table'); set add table (id=139, set id=2, origin = @PRIMARY, fully qualified name = 'public.tm\_object\_attribute\_aud', comment = 'table'); set add sequence (id=140, set id=2, origin = @PRIMARY, fully qualified name = 'public.tm object attribute id seq', comment = 'seq'); set add table (id=141, set id=2, origin = @PRIMARY, fully qualified name = 'public.tm object file method', comment = 'table'); set add table (id=142, set id=2, origin = @PRIMARY, fully qualified name = 'public.tm\_object\_file\_method\_aud', comment = 'table'); set add table (id=144, set id=2, origin = @PRIMARY, fully qualified name = 'public.tm\_object\_attribute\_option', comment = 'table'); set add table (id=145, set id=2, origin = @PRIMARY, fully qualified name = 'public.tm object attribute option aud', comment = 'table'); set add sequence (id=146, set id=2, origin = @PRIMARY, fully qualified name = 'public.tm object attribute option id seq', comment = 'seq'); set add table (id=147, set id=2, origin = @PRIMARY, fully qualified name = 'public.tm object class validator', comment = 'table'); set add table (id=148, set id=2, origin = @PRIMARY, fully qualified name = 'public.tm object class validator aud', comment = 'table'); set add sequence (id=149, set id=2, origin = @PRIMARY, fully qualified name = 'public.tm\_object\_class\_validator\_id\_seq', comment = 'seq'); set add table (id=150, set id=2, origin = @PRIMARY, fully qualified name = 'public.tm\_object\_file\_type', comment = 'table'); set add table (id=151, set id=2, origin = @PRIMARY, fully qualified name = 'public.tm object file type aud', comment = 'table'); set add sequence (id=152, set id=2, origin = @PRIMARY, fully qualified name = 'public.tm object file type id seq', comment = 'seq'); set add table (id=153, set id=2, origin = @PRIMARY, fully qualified name = 'public.tm object instance validation', comment = 'table'); set add table (id=154, set id=2, origin = @PRIMARY, fully qualified name = 'public.tm object instance validation aud', comment = 'table'); set add sequence (id=155, set id=2, origin = @PRIMARY, fully qualified name = 'public.tm\_object\_instance\_validation\_id\_seq', comment = 'seq'); set add table (id=156, set id=2, origin = @PRIMARY, fully qualified name = 'public.tm object method parameter', comment = 'table'); set add table (id=157, set id=2, origin = @PRIMARY, fully qualified name = 'public.tm object method parameter aud', comment = 'table'); set add table (id=159, set id=2, origin = @PRIMARY, fully qualified name = 'public.tm object parameter validator', comment = 'table'); set add table (id=160, set id=2, origin = @PRIMARY, fully qualified name = 'public.tm\_object\_parameter\_validator\_aud', comment = 'table'); set add sequence (id=161, set id=2, origin = @PRIMARY, fully qualified name = 'public.tm\_object\_parameter\_validator\_id\_seq', comment = 'seq'); set add table (id=162, set id=2, origin = @PRIMARY, fully qualified name = 'public.tm object reader', comment = 'table'); set add table (id=163, set id=2, origin = @PRIMARY, fully qualified name = 'public.tm\_object\_reader\_aud', comment = 'table'); set add sequence (id=164, set id=2, origin = @PRIMARY, fully qualified name = 'public.tm object reader id seq', comment = 'seq'); set add table (id=165, set id=2, origin = @PRIMARY, fully qualified name = 'public.tm\_object\_type\_status', comment = 'table'); set add table (id=166, set id=2, origin = @PRIMARY, fully qualified name = 'public.tm object type status aud', comment = 'table'); set add sequence (id=167, set id=2, origin = @PRIMARY, fully qualified name = 'public.tm object type status id seq', comment = 'seq'); set add table (id=168, set id=2, origin = @PRIMARY, fully qualified name =

3-Confidential (staff & partners)

Approved document

```
'public.tm object type', comment = 'table');
set add table (id=169, set id=2, origin = @PRIMARY, fully qualified name =
'public.tm_object_type_aud', comment = 'table');
set add sequence (id=170, set id=2, origin = @PRIMARY, fully qualified name =
'public.tm object type id seq', comment = 'seq');
set add table (id=171, set id=2, origin = @PRIMARY, fully qualified name =
'public.tm object method validator', comment = 'table');
set add table (id=172, set id=2, origin = @PRIMARY, fully qualified name =
'public.tm object method validator aud', comment = 'table');
set add sequence (id=173, set id=2, origin = @PRIMARY, fully qualified name =
'public.tm_object_method_validator_id_seq', comment = 'seq');
set add table (id=179, set id=2, origin = @PRIMARY, fully qualified name =
'public.tm path', comment = 'table');
set add table (id=180, set id=2, origin = @PRIMARY, fully qualified name =
'public.tm path aud', comment = 'table');
set add sequence (id=181, set id=2, origin = @PRIMARY, fully qualified name =
'public.tm path id seq', comment = 'seq');
set add table (id=182, set id=2, origin = @PRIMARY, fully qualified name =
'public.tf_ws_transaction_usage', comment = 'table');
set add table (id=183, set id=2, origin = @PRIMARY, fully qualified name =
'public.tf ws transaction usage aud', comment = 'table');
set add sequence (id=184, set id=2, origin = @PRIMARY, fully qualified name =
'public.tf_ws_transaction_usage_id_seq', comment = 'seq');
# Then for each slave we tell to start the sync
#TM
subscribe set (id = 1, provider = @PRIMARY, receiver = @TM);
sync(id=@PRIMARY);
wait for event(origin=@PRIMARY, confirmed=@TM, wait on=@PRIMARY);
subscribe set (id = 2, provider = @PRIMARY, receiver = @TM);
sync(id=@PRIMARY);
wait for event(origin=@PRIMARY, confirmed=@TM, wait on=@PRIMARY);
#EVSCLIENT
subscribe set (id = 1, provider = @PRIMARY, receiver = @EVSCLIENT);
sync(id=@PRIMARY);
wait for event(origin=@PRIMARY, confirmed=@EVSCLIENT, wait on=@PRIMARY);
#PR
subscribe set (id = 1, provider = @PRIMARY, receiver = @PR);
sync(id=@PRIMARY);
wait for event(origin=@PRIMARY, confirmed=@PR, wait on=@PRIMARY);
#ORANGE
subscribe set (id = 1, provider = @PRIMARY, receiver = @ORANGE);
sync(id=@PRIMARY);
wait for event(origin=@PRIMARY, confirmed=@ORANGE, wait on=@PRIMARY);
subscribe set (id = 2, provider = @PRIMARY, receiver = @ORANGE);
sync(id=@PRIMARY);
wait for event(origin=@PRIMARY, confirmed=@ORANGE, wait on=@PRIMARY);
```

#### 7.3 Initialization of slony on the slaves

Starting the slon process is not an easy command to type, so I have made a script on each of the slaves to execute the command.

1

nohup slon TF "dbname=evs-client-prod user=gazelle" > evs-client-prod.log

## 7.4 Launching the synchronization or restarting the synchronization

If you are lauching the synchronization for the first time (seen from the master) then you can start from point 4. At any point in the process if you encounter an error, you will need to restart from 1.

- 1. kill the slon process on all slaves : killall slon
- 2. kill the slon process on the master : killall slon
- 3. drop the "\_TF" schema in all slaves databases
- 4. on the master run the slonik\_init.sk script.
- 5. on each of the **slaves** start the slon processes
- 6. on the master start the slon process
- 7. on the master run the script server.sk script
- 8. check the log files on each of the slaves and the master in order to make sure that the synchronization is actually taking place.